Have the file open in Encompass.

Right click on the screen on the internet site and a pop up will show "Print".

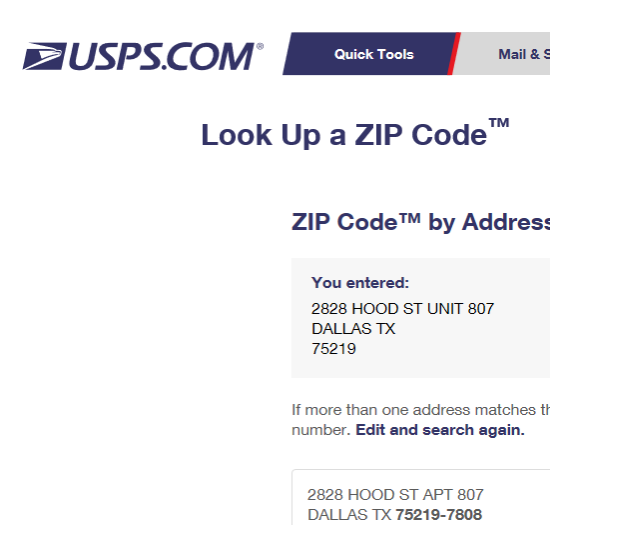

In the top corner you will select Encompass Efolder.

|                                               | $\leftarrow$ 1/1 $\rightarrow$ $\square$                                                                                                    |
|-----------------------------------------------|----------------------------------------------------------------------------------------------------|
| Let the app change my printing preferences On | ZIP Code <sup>TM</sup> by Address (size code to decay tree transitions)<br>TIP Code <sup>TM</sup> by City and State (size code towney for the decay of the second towney for the decay of the second towney for the decay of the decay of t |
| Orientation       Portrait       Copies       | ZIP Code™ by Address<br>You entered<br>2828 HOOD ST UNIT 807<br>DALLAS TX<br>75219<br>If more than one address matches the information provided, try narrowing your search by<br>entering a street address and, if applicable, a unit number. Edit and search again, (zip-code-<br>lookup thm?byaddress)                                                                                                    |
| Pages All pages                               | 2828 HOOD ST APT 867<br>DALLAS TX 75219-7080                                                                                                    |
| Scale                                         | Edit and Search Again (/zlp-code-lookup.htm?byaddress)                                                                                                    |

It will then prompt you to login into Encompass.

You made need to watch the banner at the bottom of the screen for the Encompass pop up. Then add your password.

Type in label for doc from internet "USPA Verified". Tag the loan so the bar turns blue. Then click the Add File button.

| ter File Name<br>elect Loan | USPS Verified      |                     | ]                | Select Encomp | <u>ass Serv</u> |
|-----------------------------|--------------------|---------------------|------------------|---------------|-----------------|
| oan Folder (Required)       | Loan Nu            | Imber Boi           | rower Last Name  | Go Clear      |                 |
| oan Number /                | Borrower Last Name | Borrower First Name | Property Address | Loan Officer  | Loan f          |
| 200300914                   | Bedford            | Taylor              | 7 Creekmere Ct.  | Rachel Porter | Lucy L          |
|                             |                    |                     |                  |               |                 |
|                             |                    |                     |                  |               |                 |
|                             |                    |                     |                  |               |                 |
|                             |                    |                     |                  |               |                 |
|                             |                    |                     |                  |               |                 |
|                             |                    |                     |                  |               |                 |
|                             |                    |                     |                  |               |                 |
|                             |                    |                     |                  |               |                 |
|                             |                    |                     |                  |               |                 |
|                             |                    |                     |                  |               | >               |

## Click "Add as Unassigned" and then Click Continue

|     | Select Loan document            |                                      |          |                     |   |
|-----|---------------------------------|--------------------------------------|----------|---------------------|---|
|     | Name /                          | For Borrower                         | Status   | Date                | ^ |
|     | 1003 - URLA                     | Taylor Bedford and Madeline Siegrist | Received | 03/19/2020 07:25 AM |   |
|     | 1003/AUS/1008 or 92900A/929     | Taylor Bedford and Madeline Siegrist |          |                     |   |
|     | 2015 Settlement Service Provid  | Taylor Bedford and Madeline Siegrist | Received | 03/19/2020 07:25 AM |   |
|     | Acknowledgement of Intent to    | Taylor Bedford and Madeline Siegrist | Received | 03/19/2020 07:25 AM |   |
| d s | Acknowledgement of Receipt o    | Taylor Bedford and Madeline Siegrist | Received | 03/19/2020 07:25 AM |   |
|     | Anti-Steering Safe Harbor Discl | Taylor Bedford and Madeline Siegrist | Received | 03/19/2020 07:25 AM |   |
|     | Appraisal                       | Taylor Bedford and Madeline Siegrist | Excepted | 03/31/2020 10:09 AM |   |
|     | Bank Statements (Most recent t  | Taylor Bedford and Madeline Siegrist |          |                     |   |
|     | Borrower Consent to the Use of  | Taylor Bedford and Madeline Siegrist | Received | 03/19/2020 07:25 AM |   |
|     | Borrower's Certification & Auth | Taylor Bedford and Madeline Siegrist | Received | 03/19/2020 07:25 AM |   |
|     | Compliance Report               | Taylor Bedford and Madeline Siegrist | Received | 03/18/2020 11:42 AM |   |
|     | Credit Card to Order Your Appr  | Taylor Bedford and Madeline Siegrist |          |                     | ~ |

|                     | Enco | mpass eFolder                                                                                                    | × | ]               |
|---------------------|------|----------------------------------------------------------------------------------------------------|---|-----------------|
| atch<br><b>Jair</b> | i    | Your document was successfully sent to the Encompass360 eFolder.<br>You need to save the loan to commit the changes. |   | et address and, |
|                     |      | ОК                                                                                                    |   |                 |

The document will then be in the unassigned section of the file manager in the Efolder. You may then add a placeholder and place the verification in the place holder.

|                                         | 132 KB       | 03/26/2 | ت المحمد المحمد المحم<br>المحمد المحمد المحمد المحمد المحمد المحمد المحمد المحمد المحمد المحمد المحمد المحمد المحمد المحمد المحمد المحمد المحمد المحمد المحمد المحمد المحمد المحمد المحمد المحمد المحمد المحم<br>المحمد المحمد المح |
|-----------------------------------------|--------------|---------|----------------------------------------------------------------------------------------------------|
|                                         |              |         | ZIP Code™ by Address                                                                                                    |
|                                         |              |         | You entered:                                                                                                    |
| Select a file above and drag it to a de | ocument belo | w       | 2828 HOOD ST UNIT 807                                                                                                    |
| · · · · · · · ·                         |              |         |                                                                                                    |
| uments                                  |              | 14 27 1 |                                                                                                    |
| king Order None                         |              | ~       | /5219                                                                                                    |
| <b>A</b>                                | Size         | For     |                                                                                                    |
| 1003 - URLA                             | 660 KB       | Tayl 🔨  |                                                                                                    |
| 1003/AUS/1008 or 92900A/92900LT -       |              | Tayl    | If more than one address matches the information provided the parrowing your search by                                                                                                    |
| 2015 Settlement Service Provider List   | 45 KB        | Tayl    | In more than one address matches the miorination provided, by handwing your search by                                                                                                    |
| Acknowledgement of Intent to Procee     | 18 KB        | Tayl    | entering a street address and, if applicable, a unit number. Edit and search again. (zip-code-                                                                                                    |
| Acknowledgement of Receipt of Loar      | 158 KB       | Tayl    | lookup.htm?bvaddress)                                                                                                    |
| Anti-Steering Safe Harbor Disclosure    | 173 KB       | Tayl    | ,                                                                                                    |
| Appraisal                               |              | Tayl    |                                                                                                    |
| Bank Statements (Most recent two mo     |              | Tayl    |                                                                                                    |
| Borrower Consent to the Use of Tax I    | 32 KB        | Tayl    | 2929 LICOD ST ADT 907                                                                                                    |
| Borrower's Certification & Authorizati  | 383 KB       | Tayl    | 2020 HUUD ST AP1 807                                                                                                    |
| Compliance Report                       | 1554 KB      | Tayl    | DALLAS TX 75219-7808                                                                                                    |
| Credit Card to Order Your Appreisal     |              | Tayl    |                                                                                                    |
| Credit Explanation                      |              | Tayl    |                                                                                                    |